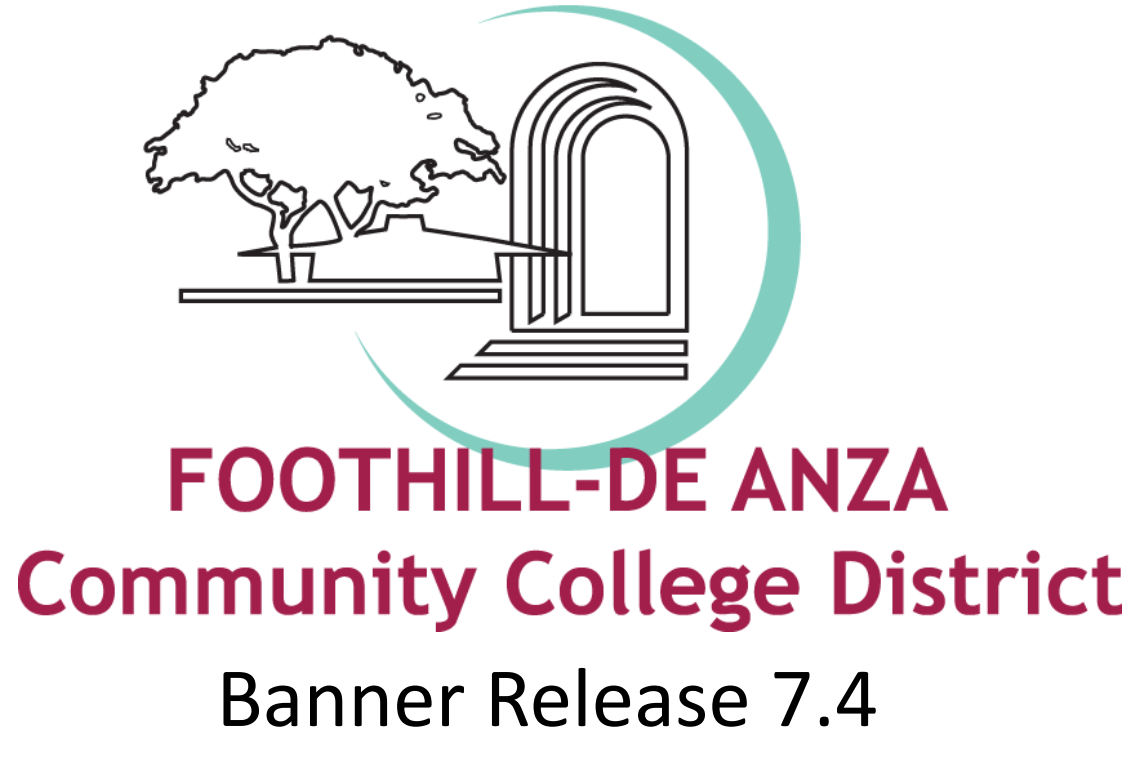

### Finance – Self Service Banner

7/2/09

Draft V9.1 7/2/09

### Workbook Goal

This workbook is an introduction to the functions of Finance Self Service Banner (SSB).

The workbook is divided into three sections: Introduction

Day-to-Day Operations

Contacts & Support

### **Table of Contents**

| Introduction                               | Pages 4 - 11  |
|--------------------------------------------|---------------|
| Day-to-Day Operations                      | Pages 12 - 59 |
| Overview                                   | Page 12       |
| Accessing Self Service Banner              | Page 13       |
| Performing a Budget Query                  | Page 15       |
| Performing an Encumbrance Query            | Page 27       |
| Creating a Requisition                     | Page 30       |
| Approving Documents                        | Page 46       |
| Viewing Documents                          | Page 48       |
| Performing a Budget Transfer               | Page 52       |
| Performing a Multiple Line Budget Transfer | Page 54       |
| Delete Finance Template                    | Page 56       |
| Looking Up Codes                           | Page 58       |
| Contacts & Support                         | Pages 60 - 61 |
| Campus Support                             | Page 60       |
| District Support                           | Page 61       |
| Appendix                                   |               |

### What is Banner?

- Sunguard Banner is a financial, human resources, and student services ERP system that replaces the legacy FRS/HRS/SIS system
- The finance module of Banner goes live on July 1, 2009 with Banner version 7.4
- The Banner database can be accessed through the Internet Native Banner (INB) module or through the Self Service Banner (SSB) module

The Finance SSB module allows users to query budget information, submit requisitions, query encumbrance balances, make budget transfers, and approve documents. Access to the forms and queries granted to each user is controlled by the standard Finance Fund/Organization and Rule Class Security in Banner.

### Self Service Banner Finance forms

| Encumbrance Query              |
|--------------------------------|
| Purchase Order*                |
| View Document                  |
| Multiple Line Budget Transfer* |
|                                |
|                                |

\*Denotes a form that is limited to users by security access

### **Features**

SSB delivers several aids to easily find information within the Banner Finance database:

FOAP Codes Lookup

Saving/Deleting Templates

Save As Warning

### **Access Information**

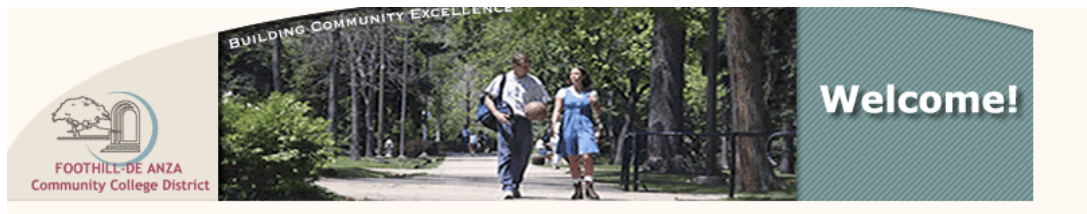

**SunGard Higher Education Banner Links Page** 

- You can access the Production version of Self Service Banner (SSB) directly at <a href="http://banner.fhda.edu/">http://banner.fhda.edu/</a>
- For training purposes you will access the Self Service Banner (SSB)
   Pre-production database (PPRD)
- The SSB User ID and PIN number are provided only after completion of a Self Service Banner training session
- The district will "go-live" with the finance module on July 1, 2009 after which you will use the same web link to access the Self Service Banner (SSB) Production (PROD) database
- Users will access SSB PROD through the Luminus portal when it becomes available
- To report corrections to your User ID profile, contact Hector Quinonez at <u>quinonezhector@fhda.edu</u> or x6250

### Self Service Banner vs. Banner INB

- Self-Service Banner (SSB)
  - 80% of all users
  - Primarily used to:
    - Query
    - Input requisitions (maximum 5 line items)
    - View documents
    - Approve documents
    - Complete Budget Transfers
- Banner INB (Internet Native Banner)
  - Uses the <u>same</u> database of information
  - For Power Users Only
    - Example: Accountants, Budget Officers, FET and FF&E Coordinators
  - View detailed reports
  - Detailed financial activities

### **Terminology & Tips**

- Fund/Organization/Account/Program (FOAP)
  - Replaces the FRS Account and Object Code string
- Forms
  - The different areas within SSB that a user can access depending on the level of security granted
- Forms, etc. highlighted in "Blue"
  - Double-click the form to view
- Queries
  - Search capabilities within Banner SSB
  - Banner is <u>Case Sensitive</u>
- Wildcard searches
  - The "%" sign can be used to search at the beginning, middle or end of a title, word, or number (Purchase Orders, Requisitions, Vendor Identification numbers, Vendor Names, Invoices, etc.)
  - Because Banner is Case Sensitive, beware of how you request your query searches (IE. Apple, vs. apple, %Apple vs. %Apple% vs. Apple%)

### **Terminology & Tips – continued**

- Document level accounting
  - The FOAP(s) is equally distributed to all items on a requisition
- Encumbrance Reservations vs. Actual
  - A Requisition will "reserve" an encumbrance through the approval process
  - A Purchase Order or Change Order will create an "actual" encumbrance when completed
- Standing Order previously known as an "Open Order"
- Change Order previously referred to as a "Purchase Order Revision"
- Always "complete" your work
- Always write your document number down
- Print (and save as a pdf file) your document for your records

- **F** Fund ( a 6 character code that identifies the funding source)
- O Organization (similar to FRS "account" code a 6 character code that identifies campus/division/department)
- A Account (a 4 character code -formerly the "object code")
- **P** Program (a 6 character TOPS/ASA accounting system code)
- A Activity not used
- L Location not used

The district Accounting Services department has provided FRS/Banner cross-reference information at http://business.fhda.edu/accounting/crosswalk.

A crosswalk that is located athttps://reports.fhda.edu:446/php/finance\_codes.php will provide the Fund, Organization, and Program associated with the corresponding FRS account code and object code.

#### **Direct Pay Form**

This form replaces the FRS form called *Request for* purchased directly from the vendor. The form must attached and should include the complete "FOAP" a Forward the completed form, with the attached rece reimbursement.

- Direct Pay Form New!
- Foundation Direct Pay Form New!

#### **Travel Reimbursement**

These forms can be used to reimburse approved tra employees only.

- Trip Voucher Form New!
- Travel Advance Form New!
- Mileage Form New!

#### Independent Contractor's Form

For more information regarding procedures for payin guidelines, visit the the <u>Independent Contractors</u>. To submit payment requests for services rendered u updated form should be included:

Invoice for Services Rendered Form New!

Accounting Services has provided many assistance tools to help you with converting codes from FRS to Banner

#### Accounting Services Crosswalk Effective July 1, 2009, all users will be required to provide Banner account information for Audit financial transactions such as expense transfers, budget transfers, direct pays, travel Staff Contacts reimbursements, and independent contractor invoices. The finance implementation team, in collaboration with the campuses, developed the FRS-to-Banner Crosswalk Lookup Application Forms to support users with the process of translating their FRS accounts to their new Banner FOAP. Specifically, the crosswalk lookup application can be used as follows: Accounts Pavable A user enters a specific FRS Ledger Account (six-digit FRS department account number) Accounts Receivable and the lookup provides the corresponding Banner FOP (Fund, Organization and Program). FRS Resource Guide A user enters a specific FRS Object Code and the lookup provides the corresponding Policies Banner Account. To access the FRS Banner Crosswalk Lookup Application, please visit the following: Banner Finance FRS-Banner Online Lookup Crosswalk 06/04/09 FRS-Banner Banner Finance Reverse Crosswalk Chart of Accounts 06/04/09 FRS Accounts 06/04/09 FRS Object Codes Banner Forms 06/04/09 Finance Committee ast Updated: Friday, June 19, 2009 at 3:47:25 PM. Documents ser's Training Guides FHDA FRS - Banner Finance Crosswalk FRS Ledger Account/Object Code to BANNER FOAPAL Please enter FRS Account OR Object Code and click SUBMIT GI FRS Account Code: SL -OR-GL FRS Object Code: (4-digits) • SL Submit

11

# Day-to-Day Operations Overview

### Introduction

The purpose of this section is to explain the day-to-day or operational procedures to allow users to query budget information, submit requisitions, make budget transfers, and approve documents.

### Objectives

At the end of this section, you will be able to:

| query budgets                          | query encumbrance data   |
|----------------------------------------|--------------------------|
| create requisitions                    | approve documents*       |
| view documents                         | create budget transfers* |
| create multiple line budget transfers* | delete finance template  |

\*Denotes a form that is limited to users by security access

# Day-to-Day Operations Accessing Finance Self-Service

### Introduction

In this lesson, you will access Finance Self Service Banner (SSB). To proceed with this and the following exercises, you will need your personal User ID and PIN provided by the district.

### Logging on

Follow these steps to log into Finance Self Service Banner (SSB).

| User ID: |             |
|----------|-------------|
| PIN:     |             |
| Login    | Forgot PIN? |
| RELEASE: | 7.4         |

### Step Action

- 1 Enter the URL address <u>http://banner.fhda.edu</u> to access Self Service Banner SSB Pre-production (PPRD), you will access PROD through the Luminus portal when it becomes available
- 2 From the SSB PPRD database, click on **Enter Secure Area** to access the Login Page.
- Enter your User ID and PIN number in the corresponding fields, and click
   Login

### Day-to-Day Operations Accessing Finance Self-Service

#### Logging on, continued

### Step Action

- 4 From the Main Menu, click **Finance** to access the Finance Menu
- 5 The Finance Menu contains the following options:

|   | Personal Information Finance  |  |  |
|---|-------------------------------|--|--|
| : | Search Go                     |  |  |
| ł | Finance                       |  |  |
|   | Budget Queries                |  |  |
|   | Encumbrance Query             |  |  |
|   | Requisition                   |  |  |
|   | Purchase Order                |  |  |
|   | Approve Documents             |  |  |
|   | View Document                 |  |  |
|   | Budget Transfer               |  |  |
|   | Multiple Line Budget Transfer |  |  |
|   | Delete Finance Template       |  |  |

### Introduction

The **Budget Queries** option permits the Finance SSB user to access Information to view Budget Status. The data selected through a Finance Self Service query can be downloaded to a Microsoft Excel spreadsheet. A user may build or retrieve three types of queries:

| Budget Status by Account           |                            |
|------------------------------------|----------------------------|
| Budget Status by Organizatio       | onal Hierarchy Select here |
| Budget Quick Query                 |                            |
| Create a New Quer<br>Type          | Budget Status by Account   |
| Retrieve Existing Q<br>Saved Query | None                       |

### **Introduction - continued**

Users may choose from the following Operating Ledger Data for **Budget Status by** Account and **Budget Status by Organizational Hierarchy**:

Adopted Budget Budget Adjustments Adjusted Budget Temporary Budget Commitments Accounted Budget Year to Date Encumbrances Reservations Available Balance

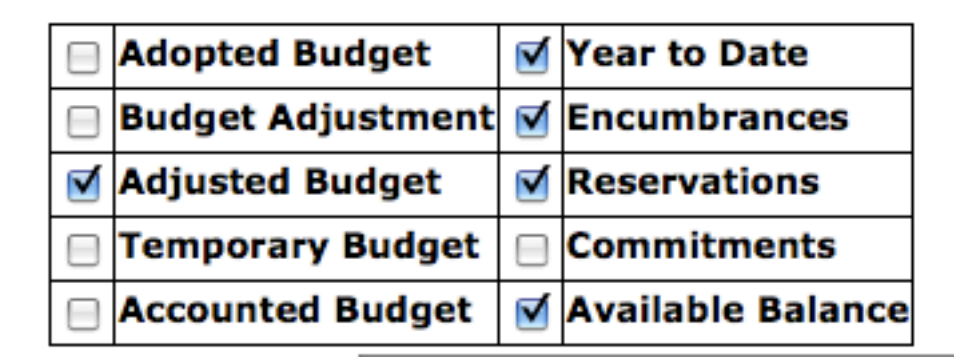

### **Comparison queries**

When users choose their desired parameters, they may select a Fiscal Period and Year to compare to the required Fiscal Period and Year. (**Budget Quick Query** only displays one fiscal year). With this selection, all the details that are retrieved will be placed next to the corresponding comparative Fiscal Period.

### Downloading query data to a spreadsheet

Users can download budget query data to a Microsoft Excel spreadsheet and then edit It, according to their reporting needs. NOTE: Select FILE/SAVE AS to save as an Excel document.

### Saving queries as templates

A query can be saved as a template on each screen. However, each time a query is saved, only the information entered and queried up until that point is saved. A user can enter a query and save it on each screen under a different name, creating several templates, each with its own detail or path.

This functionality enables the user to save the query and retrieve it later for quick reference or customizing. 'Personal' queries may be accessed only by the User who created them. The **Shared** query option should not be selected.

Note: You can use the Delete Finance Template link to delete your personal templates.

### Saving queries and templates

The Finance forms and queries provide users the option to save completed transactions and queries for future use. There are two types of queries: **Personal** (retrievable by user only) and **Shared** (do not select). Once the query is saved as a template, it can be retrieved at any time and the information or parameters can be changed.

A user can use the **Delete Finance Template** link to delete their personal templates or queries.

#### Save As warning

As mentioned, users have the option to save their SSB-completed Finance query as a personal template for future use. To prevent accidental overwrites of existing templates, SSB delivers the Save As warning message to interrupt a potential unwanted save.

### **User-calculated columns**

The detail screen provides the capability to add "user calculated columns" to a query. The User may add, subtract, multiply, divide, or get a percentage of any two Operating Ledger Columns, choose where they should be displayed, and name them. These columns may be removed, saved, or added from a query or template at any time.

<u>Note</u>: The **User Calculated** columns cannot be downloaded into Excel because they are just calculations.

### **Budget Status by Account**

The **Budget Status by Account** option allows a user to review budget information

by account for the Fiscal Period, Year to Date, and Commitment Type by:

| Specific FOAPAL/Index values | A Specific Organization |
|------------------------------|-------------------------|
| All Organizations            | Grant                   |
| Fund Type                    | Account Type            |
| Revenue Accounts             |                         |

### There are four levels to a Budget Status by Account:

- Account Detail
- **Transactions Detail**
- **Document Detail**
- View the Document

**Budget Status by Organization Hierarchy** 

The Budget Status by Organization Hierarchy option allows users to review

budget information for organizations:

Hierarchical Structure Specific Funds, high-level Organizations, Accounts, and Programs Fund Type Account Type Revenue Accounts

### The levels of this type of query include:

Organizational Hierarchy External Account Type (Levels 1 and 2) Account Detail, Transaction Detail Document Detail View the Document

### **Budget Quick Query**

The Budget Quick Query is used to review budget information by Adjusted Budget,

Year to Date, Commitments, and Available Balance by:

specific FOAPAL/Index values

a specific organization

all organizations

grant

revenue accounts

### The levels of this type of query do not allow any type of query for:

Account Detail

Transaction Detail

**Document Detail** 

View the Document

#### Procedure

Follow these steps to complete the process.

### Step

- 1 Click **Budget Queries** from the Finance Menu to navigate to the **Budget Queries** page
- 2 Under "Create a New Query," click the drop-down **Type** menu to view values
  - Select <u>Budget Status by Account</u> to view budget information for organizations detailed by account
  - Select <u>Budget Status by Organizational Hierarchy</u> to view summarized budget Information using actual or hierarchical organization or account codes
- 3 After selecting a query type, click the **Create Query** icon
- 4 Check the appropriate checkboxes for your query

### Procedure, continued

### Step

#### Action

- 5 Enter a name for your query in the Save Query As field
  - <u>Note:</u> Do not use the following non-standard characters in your query name.
     They are the semicolon (;), slash (/), ampersand (&), at sign (@), and question mark (?).
- 6 Click the **Continue** button

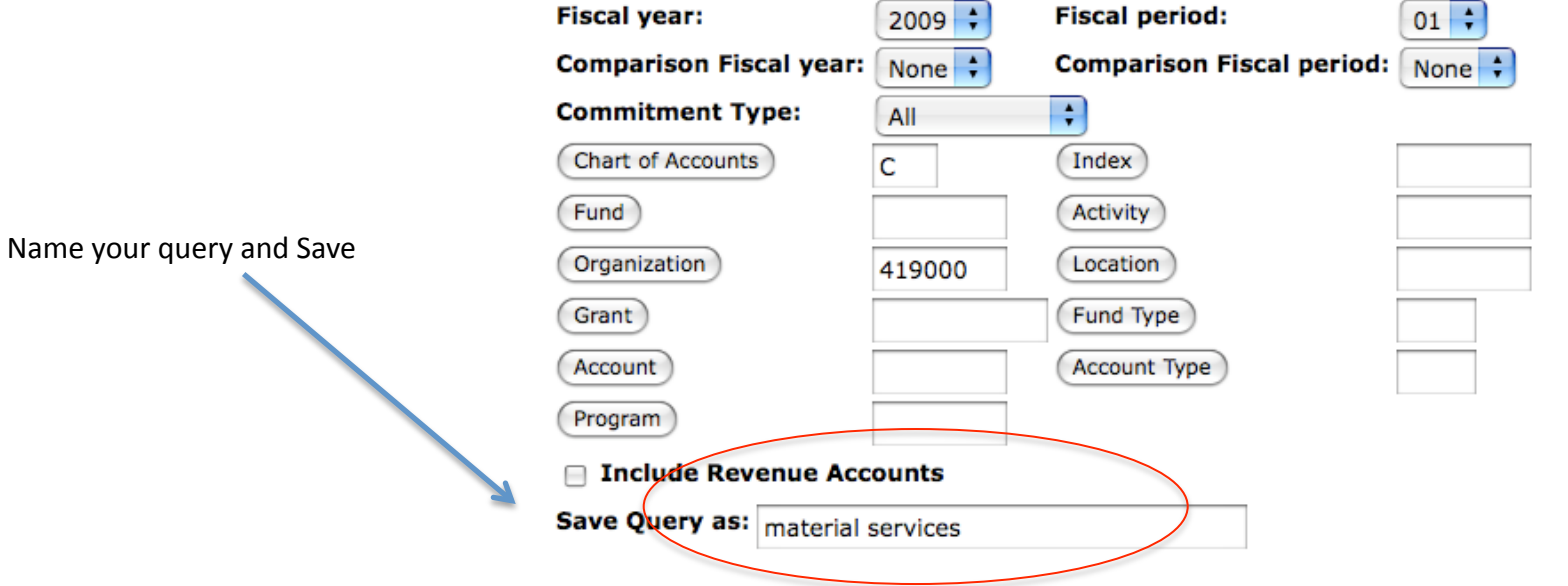

25

### Procedure, continued

### Step

- 7 Enter the appropriate parameters for your query
  - <u>Note:</u> You must choose either a valid organization or a valid grant and chart of accounts to retrieve any data
- 8 Save Query to save the entire query for reuse
- 9 Click the **Submit Query** button
- 10 The page will refresh and display the results of your query, along with the parameters that were selected

# Day-to-Day Operations Performing an Encumbrance Query

### Introduction

The **Encumbrance Query** feature of Finance Self Service Banner allows users to review outstanding encumbrance information such as Purchase Orders or special Journal Vouchers. Users may enter any FOAPAL values to narrow their selection. They must populate the **Organization** fields to submit a query, though wildcards are permitted in these Fields. Note that access is controlled by Fund and Organization security.

### **Encumbrance summary report**

Once the parameters are selected for a particular query and submitted, the Encumbrance Query brings back information on the related encumbrances by account.

# Day-to-Day Operations Performing an Encumbrance Query

### **Document Accounting Distributions screen**

The following information is displayed on the Document Accounting Distributions page:

Fiscal period Chart of Accounts Document number, date and code Transaction description Rule class Encumbrance information and amounts Item and sequence numbers

# Day-to-Day Operations Performing an Encumbrance Query

#### Procedure

Follow these steps to complete the process.

#### Step

- 1 Click on **Encumbrance Query** from the Finance Menu to navigate to the Encumbrance Query page
- 2 Enter appropriate parameters or retrieve an existing query

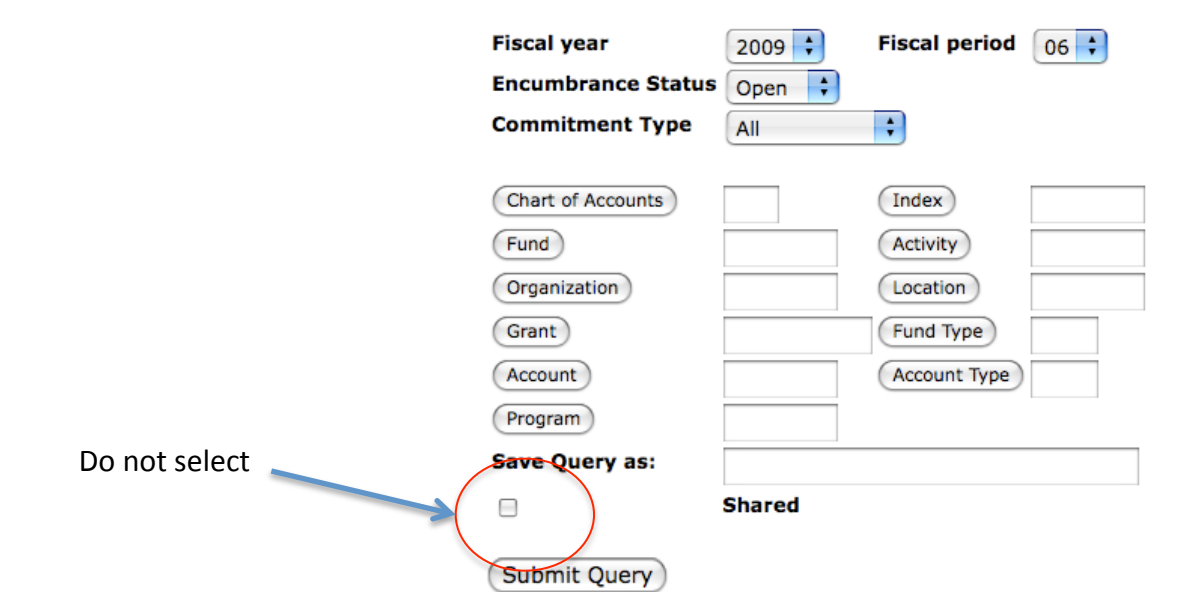

### Introduction

Paper Purchase Requisition forms have been <u>replaced</u> with electronic "Requisitions." The Finance Self-Service (SSB) Requisition form interfaces with the Banner INB Requisition Form and its tables. Therefore, a user must input a request for purchase through Banner Self-Service (SSB).

- Requisitions will flow through and be approved through an electronic approval process
- If a requisition is not approved at any level through the approval process, it will be rejected all the way back to the originator
- A requisition cannot be modified in SSB It can only be modified in INB, and only by someone who has Fund/Organization posting authority against the FOAP
- If a requisition is modified in INB, then the requisition will be routed back through the approval process to the originator
- The status of a requisition can be viewed at any time in Self-Service or Banner INB
- You cannot save a document or leave it "In Process" in the middle of data entry
- Once the document is started it must be completed, or all information will be lost
- Once a requisition has been approved, it will be posted and forwarded to the Purchasing and Procurement module of Banner for processing

### **Prerequisites**

Before you proceed to enter a requisition, all (or most) of the following information should be readily available:

- 1 The expected delivery date for the goods/services ordered
- 2 The suggested vendor name that exists in Banner
- 3 The internal campus/end-user delivery information
- 4 The description of the good/service
- 5 The quantity of the good/service
- 6 The price of each good/service
- 7 The FOAP string(s) that you will charge
- 8 Available funds in the FOAP (Fund and Organization)

A crosswalk is available at: https://reports.fhda.edu:446/php/finance\_codes.php.

### Procedure

Follow these steps to complete the requisition procedure:

### Step

- 1 From the Finance Menu, click on **Requisition** to navigate to the Requisition page
- 2 Enter appropriate values in the fields, or retrieve an existing template
  - Transaction Date do not modify unless you are entering a requisition for the next fiscal year budget
  - **Delivery Date** indicate +4 weeks or more depending on product lead time
  - Vendor ID scroll down to the bottom of the form and perform a Code
     Lookup by Vendor Type
    - Bypass these fields If the vendor is not found
    - Provide vendor information in the Document Text
  - Select **Vendor Validate** and the selected vendor information will populate

**Procedure – continued** 

### Step

- **Requestor** information should populate to your default information
- Attention To
   — Provide the Internal Campus/End-User Delivery Address
   information in the "Attention To" field
  - The internal delivery address provides the shipping and receiving department with information that indicates which campus, where, and to who the goods and materials should be delivered. Sample delivery information:
    - FHC/1921/A. Harris x7144
    - DAC/ADM150/P. Joseph x8758
    - DIST/G. Wu x6269
    - MDFLD/ADM/C. McKeller
    - DSC/Plant/G. Lesslie x6121

**Procedure – continued** 

### Step

- Comments Required field for all Measure C funded requisitions and technology purchases
  - For all other requisitions it is not required and usually contains notes to the buyer -a comment does not print on a Purchase Order
  - Comment samples:
    - » Measure C Backup included
    - » Measure C FF&E
    - » Call me if questions
    - » Change Order to PO HH000330
    - » Open Order FY 09-10
    - » Agreement Backup included

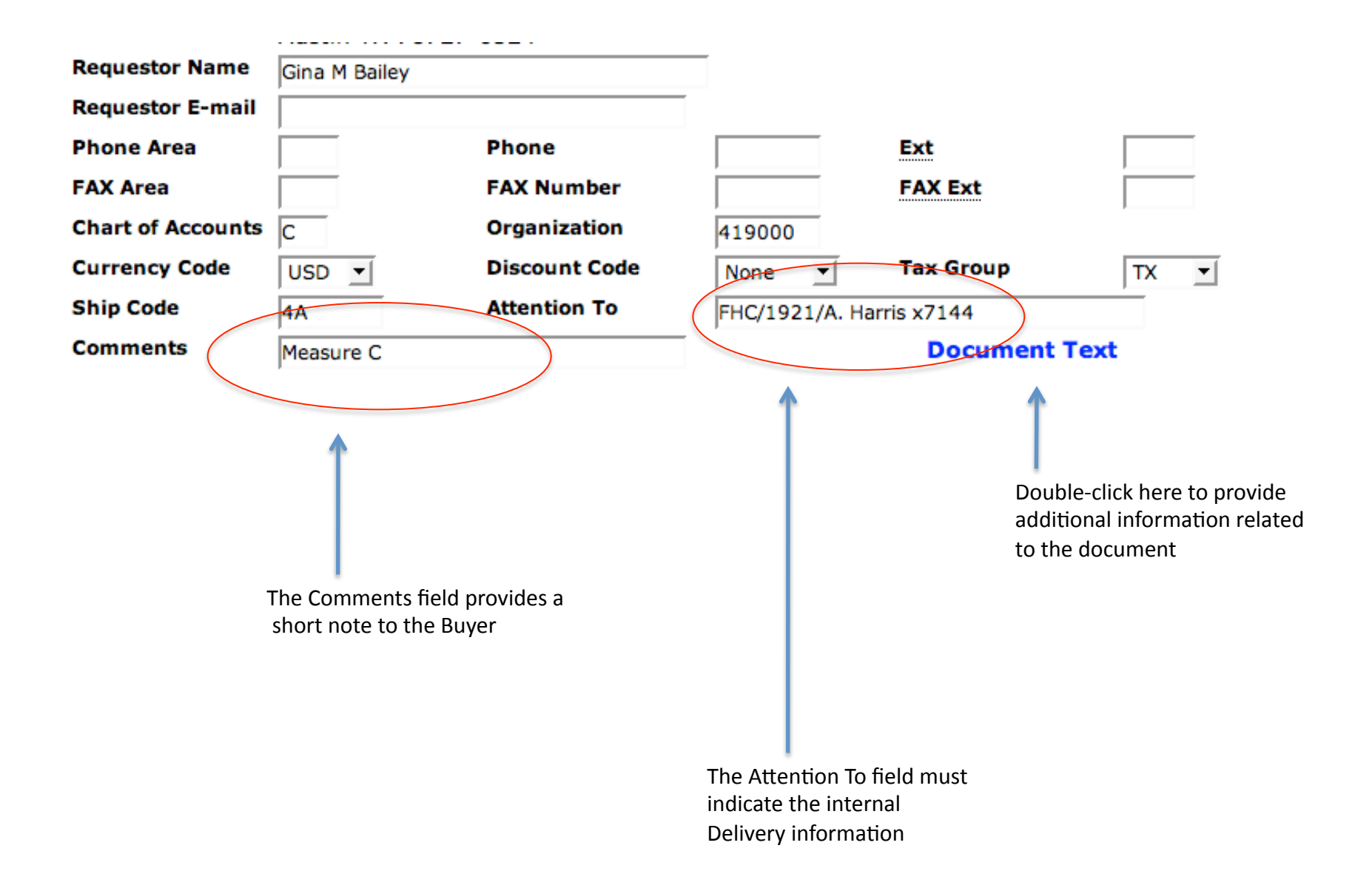

**Procedure – continued** 

Step Action

- 3 Proceed to the **Commodity** section of the form
  - Bypass the **Commodity Code** (disabled)
  - Commodity Description input the description of the item that you are requisitioning, if the description is more than allowed within the fields, you can select the item number (highlighted in "blue") and continue your description in the Item Text; include product make and model numbers
  - Complete the UOM/Quantity/Tax Group/Discount and Additional Amount fields; take into consideration additional charges for Full Service Direct Delivery and/or Shipping Charges
  - Select Commodity Validate

#### Indicate additional Item Text here

| tem Commodity<br>Code | Commodity Description  | U/M    | Tax<br>Group | Quantity | Unit Price |
|-----------------------|------------------------|--------|--------------|----------|------------|
| 1                     | Dell Optiplex computer | EA 🛟   | 76 🛟         | 1        |            |
| 2                     |                        | None 🛟 | None 🛟       |          |            |
| 3                     |                        | None 🗘 | None 🛟       |          |            |
| 4                     |                        | None 🗘 | None 🗘       |          |            |
| 5                     |                        | None 🗘 | None 🗘       |          |            |
| Commodity Validate    |                        |        |              |          |            |

#### alculated Commodity Amounts

| tem    | Extended Amount | Discount Amount | Additional Amount | Tax Amount | Net Amount |
|--------|-----------------|-----------------|-------------------|------------|------------|
| 1      | 1,500.00        |                 |                   | 138.75     | 1,638.75   |
| 2      |                 |                 |                   |            |            |
| 3      |                 |                 |                   |            |            |
| 4      |                 |                 |                   |            |            |
| 5      |                 |                 |                   |            |            |
| otals: | 1,500.00        | 0.00            | 0.00              | 138.75     | 1,638.75   |

| 0   | Dollar | s (   | Percents |        |         |         |          |          |            |
|-----|--------|-------|----------|--------|---------|---------|----------|----------|------------|
| eq# | Chart  | Index | Fund     | Orgn   | Account | Program | Activity | Location | Accounting |
|     | С      |       | 446601   | 110001 | 6420    | 710000  |          |          |            |
| 1   |        |       |          |        |         |         |          |          |            |

**Procedure – continued** 

Step Action

- 4 Proceed to complete the Accounting information on the form
  - The default Chart of Accounts is chart "C"
  - Enter your FOAP(s) that will be charged for the item
    - Fund/Organization/Account/Program
    - Indicate the Accounting distribution

1

- By dollars
- By percentage
- Select Save Template
- Validate
- Complete

Document Validated with no errors

✓ Document R0000002 completed and forwarded to the Posting process

Note that your Requisition

Is now Completed

5 **PRIN**T your requisition for your records or **SAVE** as a pdf file for reference

### **Document completion**

The successful completion of a document created through Finance Self Service Banner will require:

- 1 Available budget at time of entry
- 2 Once an entry form is processed, it must be "completed "
  - Entry forms cannot be left in process; all information will be lost
  - Entry forms cannot be modified once completed

Note: As a form created in SSB proceeds through the approval que, it cannot be modified by someone of approval authority, the form must be denied. The originator will be required to re-enter the form correctly.

### **Displaying Text**

There are two kinds of text that can be associated with a Requisition and Purchase Order: **Item Text** and **Document Text**. Each type of text can be viewed online only and or printed on the document.

- 1 **Item Text** is ad hoc text that is entered by the end user for any given item. The text is only stored for that item in that specific document. Item text can be associated with a commodity item on requisitions and purchase orders
- 2 **Document Text** is ad hoc text that is relevant to the whole document and is entered by an end user. Samples of document text may be:
  - New Vendor information
  - -Special instructions regarding invoices
  - -Additional information to be provided to the buyer

### Document/Commodity Text

Samples of Document and Item Text, you can choose to print or not to print

Document/Commodity Text

#### Enter Item 1 Text, Print

District standard optiplex to include.....4

#### Enter Document Text, Print:

Send invoice to: Asha Harris Foothill College 12345 El Monte Rd. Los Altos Hills, CA 94022

### **Backup Material**

- Many requisitions will have additional materials that must accompany the request
- The backup material can be:
  - Copy of a board agenda item
  - Vendor quotations
  - New vendor information (W-9)
  - Signed agreements or ICA's
- The district purchased a product called "Extender" that will allow an end-user to submit the backup electronically with the requisition, until that product is implemented, the process to include backup materials is described here

### **Backup Material - continued**

- In the **Comments** field, indicate that "backup" is included
- Print the requisition in SSB (keep a copy of the requisition and all backup material)
  - You can either print it upon completing the requisition or you can print it from View Documents
- Attach the backup material to the printed requisition and forward the paperwork in inter-office mail to the following: PURCHASING SERVICES DEPARTMENT – ATTN: Linda Mahi
  - DO NOT send backup material via e-mail, fax, or other means
- When the Purchasing Services Department receives the printed requisition with the backup materials, it will be filed numerically
- Only after a requisition is APPROVED and posted will it flow through Banner to the Purchasing module and be assigned to a Buyer
- Backup material will be distributed to the assigned Buyer if it is received by the Purchasing Services Department

### **Change Orders**

**Introduction -** A requisition is entered to process **Regular** or **Standing Orders**. In Banner, the requisition **IS NOT** tied to a Change Order. <u>However, a requisition will be</u> <u>Required to submit a Change Order request</u>.

- The Change Order request will flow through the approval process when it is processed through a requisition therefore, a request will not be completed unless it is made through a requisition
- A Change Order can be any of the following:
  - A request to increase/decrease an encumbrance balance against a Standing Order
  - A request to add additional items to a purchase order
    - Freight Charges, additional items actually received, etc.
  - A request to add services to a Regular Order
    - Changes to ICA's, Agreements, etc.
  - A request to add Construction Change Orders to a Regular Order

### **Change Orders – continued**

- To submit a Change Order request, complete a requisition as you normally would
- In the **Comments** field indicate "Change Order to AA000<u>001</u>" this will alert the Buyers that the requisition is not for a new order
- In the **Commodity Description** field, indicate the change if further details are required, then provide **Item Text** to describe those details
- Continue to process the requisition as you normally would
- Upon completing the requisition, the Change Order request would follow the approval process
- Once the Requisition is approved and posted, it will be assigned to the originating buyer to process the Change Order
- Once the Change Order is processed, the requisition will be cancelled by the buyer
- In **View Document** you will not see the requisition associated to the change order since Banner does not associate the two forms

# Day-to-Day Operations Approving Documents

### Introduction

The Finance Self Service Banner **Approve Documents** form allows a user to approve or disapprove a document (requisition, invoice, journal voucher, or encumbrance). A user can approve a document only if security has been granted.

### You can submit a document query by:

user ID document number documents for which you are the next approver all documents which you may approve

# Day-to-Day Operations Approving Documents

#### Procedure

Follow these steps to complete the process.

#### Step

#### Action

- 1 From the Finance Menu, click on **Approve Documents**
- 2 Enter appropriate approval parameters
- 3 Click the **Submit Query** button
- 4 Select the document you would like to approve by clicking the **Approve** link

### Approve Documents

| Enter Approval Pa | irameters                                     |
|-------------------|-----------------------------------------------|
| User ID           |                                               |
| Document Number:  |                                               |
| •                 | Documents for which you are the next approver |
| 0                 | All documents which you may approve           |
| Submit Query      |                                               |

# Day-to-Day Operations Viewing Documents

### Introduction

The Finance Self-Service **View Document** form allows a user to view detail information about a document (requisition, purchase order, invoice, journal voucher, encumbrance, or direct cash receipt). You also have the option to display commodity text for purchase orders, requisitions, and invoices. This option is not restricted to documents created in SSB. Any existing Banner Document may be retrieved and viewed by this means.

#### You can submit a document query by:

| document type:      | Requisition    | R                  |
|---------------------|----------------|--------------------|
|                     | Purchase Order | AA, EE, HH, MC, ME |
|                     | Invoice        | I                  |
| document number     |                |                    |
| submission number   |                |                    |
| change sequence nur | nber           |                    |

# Day-to-Day Operations Viewing Documents

#### Procedure

Follow these steps to complete the process.

### Step

- 1 Click on **View Document** from the Finance Menu to navigate to the document page
- 2 Choose **Document Type** and enter a document number in the **Document Number** field
- 4 Select display criteria
- 5 Select View Document icon to perform query
- 6 Select **Approval History** icon to view the document's properties

### View Document

To display the details of a document enter parameters then select View document. To display app Approval history. If you do not know the document number, select Document Number to access ti and obtain a list of document numbers to choose from.

| Choose type:  | Requisition  | Cocum       | ent Number |                |                  |
|---------------|--------------|-------------|------------|----------------|------------------|
| Submission#:  |              | Change      | Seq#       |                | Reference Number |
| Display Accou | unting Infor | mation      |            |                |                  |
| Yes           | 0            | No          |            |                |                  |
| Display Do    | cument/Lin   | e Item Text | Display    | y Commodity To | ext              |
| IIA O         | 💿 Printa     | ble 🔘 None  | 🖯 Ali 🤅    | 🖲 Printable  N | lone             |
| View document | Approval h   | istory      |            |                |                  |

#### View Document

#### Requisition Header

| Requisition    | Order Date                  | Trans Date   | Delivery Date | Print Date  | Total       |  |  |  |
|----------------|-----------------------------|--------------|---------------|-------------|-------------|--|--|--|
| R0000056       | Jun 08, 2009                | Jun 08, 2009 | Jun 08, 2009  |             | 1,638.75    |  |  |  |
|                |                             |              |               |             |             |  |  |  |
| Origin:        | SELF_SERVIC                 | CE           |               |             |             |  |  |  |
| Complete:      | Y                           | Approved:    | N             | Type:       | Procurement |  |  |  |
| Cancel Reason: |                             |              |               | Date:       |             |  |  |  |
| Requestor:     | Gina M Baile                | У            | 419000        | Material Se | rvices      |  |  |  |
| Accounting:    | Document Le                 | evel         |               |             |             |  |  |  |
|                |                             |              |               |             |             |  |  |  |
| Ship to:       | Foothill-De Anza CCD        |              |               |             |             |  |  |  |
|                | 12345 El Monte Rd           |              |               |             |             |  |  |  |
|                | D170                        |              |               |             |             |  |  |  |
|                | Los Altos Hills, CA 94022   |              |               |             |             |  |  |  |
| Attention:     | FHC/1921/A.                 | Harris x7144 | ļ             |             |             |  |  |  |
| Contact:       | Shipping and                | Receiving    |               | 650-949-61  | .71         |  |  |  |
|                |                             |              |               |             |             |  |  |  |
| Vendor:        | 00010176 Apple Computer Inc |              |               |             |             |  |  |  |
|                | 12545 Riata Vista Cir       |              |               |             |             |  |  |  |
|                | Mall Stop 198-3Ed           |              |               |             |             |  |  |  |
|                | Austin, TX 78727-6524       |              |               |             |             |  |  |  |
| Phone:         | 800-800-277                 | 5            | Fax:          | 512-674-29  | 50          |  |  |  |

Sample of a requisition that was saved as a pdf file and then printed

### Introduction

The Finance Self Service Banner **Budget Transfer** form allows a user to process **Budget Adjustment Journal Vouchers**. This form enables the SSB user to transfer budget from one FOAP to another.

### A budget transfer requires:

fund/organization security rule class security available budget must be within same chart

#### Procedure

Follow these steps to complete the process.

#### Step

- 1 Click on **Budget Transfer** from the Finance menu to navigate to the **Budget Transfer** page
- 2 Enter appropriate parameters, or retrieve an existing template by selecting it from the **Use Template** drop-down menu and clicking the **Retrieve** button

| Use templa                              | ate None | ÷          |              |                      |         |          |          |         |
|-----------------------------------------|----------|------------|--------------|----------------------|---------|----------|----------|---------|
|                                         | Retrie   | ve         |              |                      |         |          |          |         |
|                                         |          |            |              |                      |         |          |          |         |
| Transactio                              | n Date   | 3 🛟        | JUN 🛟        | 2009 🛟               |         |          |          |         |
| Journal Ty                              | ре       | BD01 (Perr | manent Adopt | ed Budget)           |         |          |          |         |
| Transfer A                              | mount    |            |              |                      |         |          |          |         |
| Documen                                 | t Amount | 0.00       |              |                      |         |          |          |         |
|                                         |          |            |              |                      |         |          |          |         |
|                                         | Chart    | Index      | Fund         | Organization Account | Program | Activity | Location | D/C     |
|                                         | onare    | THUCK      |              |                      |         | Accivity | Location |         |
| From                                    |          | Index      |              |                      |         | Activity |          | -       |
| From<br>To                              |          |            |              |                      |         |          |          | -<br>+  |
| From<br>To<br>Descriptio                | n        |            |              | Budget Period 01 🗘   |         |          |          | -<br>+  |
| From<br>To<br>Descriptio                | n        |            |              | Budget Period 01     |         |          |          | -<br> + |
| From<br>To<br>Description<br>Save as Te | n        |            |              | Budget Period 01 ÷   |         |          |          | -<br> + |
| From<br>To<br>Descriptio<br>Save as Te  | n        |            |              | Budget Period 01 🗘   |         |          |          | -<br> + |

# Day-to-Day Operations Performing a Multiple Line Budget Transfer

### Introduction

The **Multiple Line Budget Transfer** form is the same as the **Budget Transfer Form** except that It allows budget transfers between up to five FOAPs. The fields on these forms are identical.

In each document created, the pluses (transfers to) must equal the minuses (transfers from). These amounts must offset one another and add up to the Document Amount. The rule classes that we provide for the budget transfers are BD01, BD02, and BD04. These Are hard-coded in the form. BD01 is for permanent budget, BD02 for budget Adjustments, and BD04 for temporary budget. Discuss the appropriate use of these designations with your budget officer. This form is not meant to allow completion of documents using rule classes that are not self-balancing.

# Day-to-Day Operations Performing a Multiple Line Budget Transfer

#### Procedure

Follow these steps to complete the process.

### Step

- 1 Click on **Multiple Line Budget Transfer** from the Finance menu to navigate to the Multiple Line Budget Transfer Page
- 2 Enter appropriate parameters, or retrieve an existing template by selecting it from the Use **Template** drop-down menu and clicking the Retrieve button

# Day-to-Day Operations Delete Finance Template

### Introduction

**Delete Finance Template** is an option on the Finance Menu that enables a user to delete templates or queries. This can be helpful when a template is renamed and the original needs to be deleted. The ability to delete templates depends on the privileges associated with your SSB user ID.

### Procedure

Follow these steps to complete the process.

### Step

- 1 Click on **Delete Finance Template** from the Finance menu to navigate to **the Delete Finance Template**
- 2 Enter in the **Template/Query Name** and **Template/Query Type**
- 3 Check the delete box of the items to be deleted
- 4 Click the **Delete** Button

| Enter Parameters     |     |
|----------------------|-----|
| Template/Query Name: | mc  |
| Template/Query Type: | All |
| Submit Query         |     |

#### Parameters

| User ID             | Q11034198         |
|---------------------|-------------------|
| Template/Query Name | MATERIAL SERVICES |
| Template/Query Type | All               |
| Shared              | N                 |

#### Stored Template/Query List

| Count | USER ID    | Template/Query Nar | me Template/Query | Type Shared | Date      | Delete |  |  |
|-------|------------|--------------------|-------------------|-------------|-----------|--------|--|--|
| 1     | Q11034198  | material services  | Budget Query      | N           | 03-JUN-09 |        |  |  |
| Selec | t All Dele | Another Query      |                   |             |           | 7      |  |  |
|       |            |                    |                   |             |           |        |  |  |
|       |            |                    |                   |             |           |        |  |  |
|       |            |                    |                   |             |           |        |  |  |
|       |            |                    | Check the dele    | te box and  |           |        |  |  |
|       |            |                    | select Delete     |             |           |        |  |  |

# Day-to-Day Operations Looking Up Codes

### Introduction

Finance Self Service Banner allows users to look up vendor information, requisition information, or any of the FOAP component codes for the Chart of Accounts. Codes can be queried by ID as well as by title, and the use of wildcards is permitted.

### **Code Lookup function**

The Code Lookup function is attached to a number of options from the Finance Menu (Requisition, Purchase Order, Budget Transfer, and Multiple Line Budget Transfer).

### Procedure

### Step Action

- 1 Select **Requisition** from the Finance Menu
- 2 Scroll down to the Code Lookup section near the bottom of the page
- 3 Select a Vendor code from the drop-down menu

# Day-to-Day Operations Looking Up Codes

#### **Procedure – continued**

Step

### Action

- 4 Use the **Type** drop-down menu to find the value you want to query
- 5 Enter the wildcard (%) in the **Title Criteria** field
- 7 Click the **Execute Query** icon to view the List of Values the page will refresh and display the results of your query

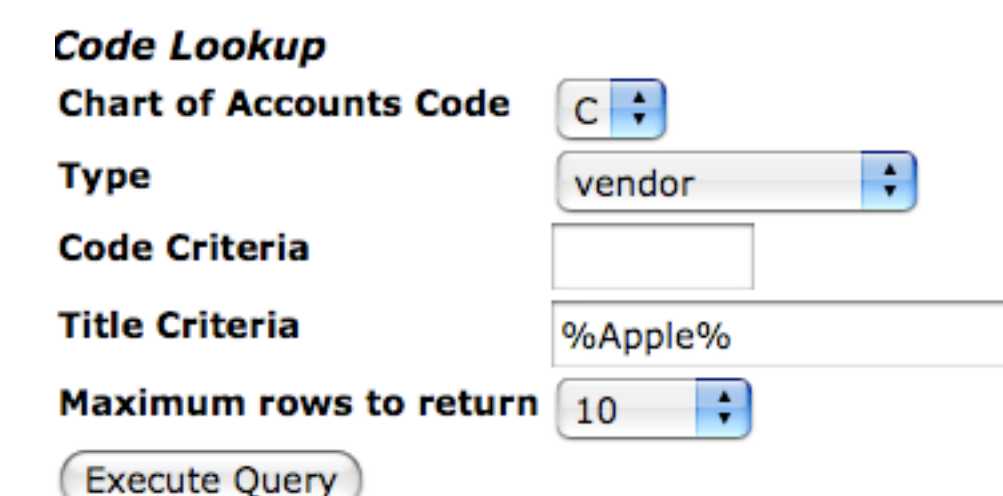

#### Code lookup results

| Vendor ID | Name               |
|-----------|--------------------|
| 00010176  | Apple Computer Inc |
| 00010113  | Apple Time Inc     |

### **Contacts & Support**

### **Campus Support Personnel**

### District

Esperanza Contreras x6297

Pam Eberhardt x6119

Carole Miller x6140

Tonette Torres x6148

### Foothill College

Diana Cohn x7253

Asha Harris x7144

Laureen Wong x7363

### De Anza College

Teri Gerard x8938 Margaret Michaelis x8857 Janet Couch Vong x8371 <u>contrarasesperanza@fhda.edu</u> <u>eberhardtpam@fhda.edu</u> <u>millercarole@fhda.edu</u> <u>torrestonette@fhda.edu</u>

<u>cohndiana@foothill.edu</u> <u>harrisasha@foothill.edu</u> <u>wonglaureen@foothill.edu</u>

<u>gerardteri@deanza.edu</u> <u>michaelismargaret@deanza.edu</u> <u>couchvongjanet@deanza.edu</u>

### **Contacts & Support**

ID/Password help – contact Hector Quinonez x6250 or

quinonezhector@fhda.edu

Accounting assistance – Martin Varela x6266 or

varelamartin@fhda.edu

Accounts Payable help – contact Ellen Lyon x6253 or

lyonellen@fhda.edu

Purchasing Services help – contact the following people:

| • | Dawn Allshouse | <u>allshousedawn@fhda.edu</u> | x6162 |
|---|----------------|-------------------------------|-------|
| • | Frank Greco    | <u>grecofrank@fhda.edu</u>    | x6284 |
| • | Gina Bailey    | <u>baileygina@fhda.edu</u>    | x6165 |
| • | Linda Mahi     | mahilinda@fhda.edu            | x6193 |
| • | Annette Perez  | <u>perezannette@fhda.edu</u>  | x6163 |
| • | Carmen Redmond | redmondcarmen@fhda.edu        | x6166 |

# **NOTES:**

### **APPENDIX:**

FOAPAL Commonly Used Account Codes EIS Finance Team Listing Map to Building D270 My Portal Login

#### Foothill-De Anza Community College District Banner FOAPAL

|                               | Required                                                                                 |                                                                                    |                                                                               |                                                                                                    |                                                                                                    | Will Not                                                                                                    | Be Used                                                             |
|-------------------------------|------------------------------------------------------------------------------------------|------------------------------------------------------------------------------------|-------------------------------------------------------------------------------|----------------------------------------------------------------------------------------------------|----------------------------------------------------------------------------------------------------|----------------------------------------------------------------------------------------------------|---------------------------------------------------------------------|
|                               | <b>C</b> -                                                                               | F                                                                                  | 0                                                                             | Α                                                                                                    | P                                                                                                    | A                                                                                                    | L                                                                   |
| Element                       | Chart                                                                                    | Fund                                                                               | Organization                                                                  | Account                                                                                                   | Program                                                                                                    | Activity                                                                                                    | Location                                                            |
| Definition                    | A one digit code to<br>identify an accounting<br>entity<br>C - FHDA<br>Chart of Accounts | Indicates the source of money<br>and how it must be used<br>(6 Digits)             | Departmental entities or<br>budgetary units within the district<br>(6 Digits) | Describes the nature of<br>expenditures, revenues, assets,<br>liabilities and fund balances<br>(4 Digits) | Functional reporting<br>classification for tracking<br>use of funds for financial<br>reporting purposes<br>(6 Digits) | A user defined element to be used<br>for independent reporting needs <u>not</u><br>required for external reporting<br>purposes | Identifies physical location of financial activity and fixed assets |
| What we call<br>it now in FRS | District<br>Chart of Accounts                                                            | GL or SL Account from General,<br>Grant, Agency, Foundation or<br>Capital Projects | Department or SL Accounts                                                     | Object Code                                                                                               | TOPS & ASA Code                                                                                                    |                                                                                                    |                                                                     |

#### Examples:

The following example shows an expense for office supplies from a Grant Account in the old and new formats:

| Current FRS<br># |   |        | 212256 | 4010 |        | <br> |
|------------------|---|--------|--------|------|--------|------|
| New<br>Banner #  | С | 135530 | 237022 | 4010 | 709000 | <br> |

The following example shows an expense for travel from Accounting Department in the old and new formats:

| Current FRS<br># |   |        | 144040 | 5510 |        | <br> |
|------------------|---|--------|--------|------|--------|------|
| New<br>Banner #  | С | 114000 | 415000 | 5510 | 672000 | <br> |

The following example shows an expense for Major Cap Equipment from the Measure C, FH Footbriddge Project in the old and new formats:

| Current FRS<br># |   |        | 768012 | 6620 |        | <br> |
|------------------|---|--------|--------|------|--------|------|
| New<br>Banner #  | С | 472012 | 110001 | 6620 | 710000 | <br> |

#### Foothill-De Anza Community College District Self Service Banner (SSB) Training

#### List of Commonly Used Account Numbers (Previously FRS Object Codes):

- 4010 Miscellaneous Supplies
- 4025 Instructional Materials
- 4060 Printing-General
- 5030 Dues and Memberships
- 5214 Technical & Professional Services
- 5218 Admin Expenses
- 5312 Computer Maintenance & Repair
- 5315 Software Maintenance & Repair
- 5350 Equipment Maintenance & Repair
- 5510 Domestic Conference & Travel
- 5735 Postage & Mailing
- 5745 Advertising
- 6410 FH-CS Minor Computer Software
- 6411 DA Minor Computer Software
- 6420 Minor Cap-Equipment
- 6461 FH-CS Minor Computer and Printer
- 6462 DA Minor Computer and Printer

#### New Banner Forms

Available at: http://business.fhda.edu/accounting/banner\_forms

#### Foothill-De Anza Community College District EIS Finance Team

| Name     |            | Position               | Location | Extension |
|----------|------------|------------------------|----------|-----------|
| Shawna   | Aced       | Associate Registrar    | Foothill | 7771      |
| Gina     | Bailey     | Senior Buyer           | District | 6165      |
| Nancy    | Chao       | Cashiering Svcs Supv.  | De Anza  | 5308      |
| Patti    | Conens     | HR Specialist          | District | 6220      |
| Janet    | Couch Vong | Furn Fix & Equip Coord | Foothill | 8371      |
| Teri     | Gerard     | Budget/Enroll Analyst  | De Anza  | 8938      |
| Asha     | Harris     | Furn Fix & Equip Coord | Foothill | 7144      |
| Joni     | Hayes      | Financial Analyst      | District | 6174      |
| Joe      | Lampo      | App. Program Supv.     | District | 6190      |
| Henry    | Ly         | Computer Proj Coord    | District | 6170      |
| Ellen    | Lyon       | Accts. Pay. Supv.      | District | 6253      |
| Margeret | Michaelis  | Dir. Budget/Personnel  | De Anza  | 8857      |
| Kathy    | Nguyen     | Accountant             | District | 6923      |
| Annette  | Perez      | Senior Buyer           | District | 6163      |
| Hector   | Quinonez   | Controller             | District | 6250      |
| Ron      | Rayas      | Programmer Analyst II  | District | 6188      |
| Steve    | Schmidt    | Special Project Coord  | District | 6168      |
| Bernata  | Slater     | Dir. Budget Operations | District | 6261      |
| Tonette  | Torres     | Accounting Supervisor  | District | 6148      |
| Martin   | Varela     | Senior Accountant      | District | 6266      |
| Rhoda    | Wang       | Assistant Controller   | District | 6262      |
| Bret     | Watson     | Sen. Acct/Grants Mon.  | District | 6272      |
| Laureen  | Wong       | Budget/Enroll Analyst  | Foothill | 7363      |
| Gloria   | Wu         | Chief Accountant       | District | 6269      |

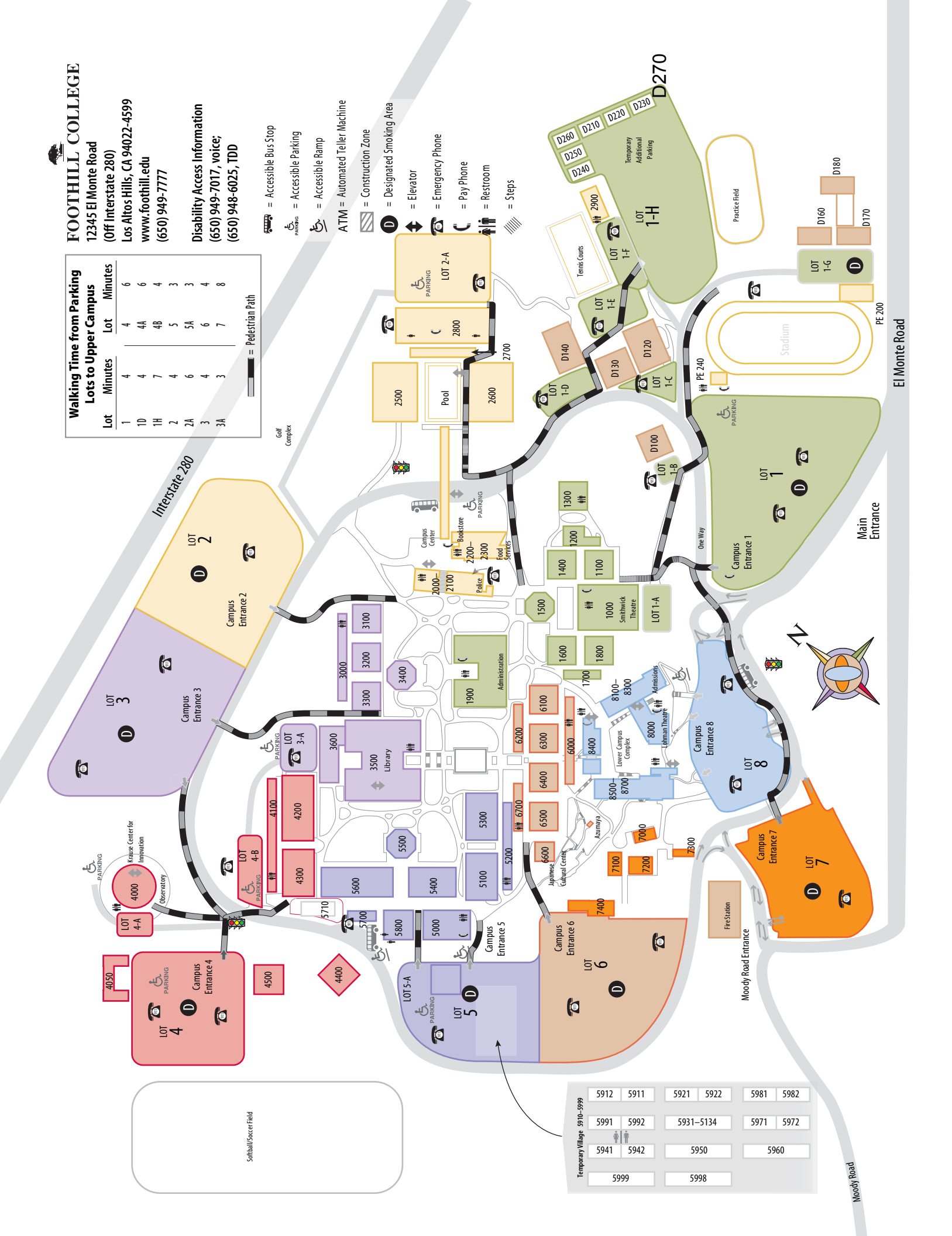

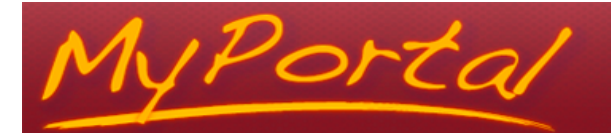

### **First-Time Login**

Open an Internet browser and type in the following URL: http://banner.fhda.edu

|                                            | Welcome!                                       |  |  |  |  |  |
|--------------------------------------------|------------------------------------------------|--|--|--|--|--|
| SunGard Higher Education Banner Links Page |                                                |  |  |  |  |  |
|                                            | Welcome to the Banner Finance Module           |  |  |  |  |  |
|                                            | (Click here to Enter)                          |  |  |  |  |  |
|                                            | Live System - No Testing                       |  |  |  |  |  |
|                                            |                                                |  |  |  |  |  |
|                                            |                                                |  |  |  |  |  |
|                                            |                                                |  |  |  |  |  |
|                                            |                                                |  |  |  |  |  |
|                                            |                                                |  |  |  |  |  |
|                                            |                                                |  |  |  |  |  |
|                                            | Click here for other Banner Training & Testing |  |  |  |  |  |
|                                            |                                                |  |  |  |  |  |
|                                            |                                                |  |  |  |  |  |
|                                            |                                                |  |  |  |  |  |
|                                            |                                                |  |  |  |  |  |
|                                            |                                                |  |  |  |  |  |
|                                            |                                                |  |  |  |  |  |
|                                            |                                                |  |  |  |  |  |
|                                            |                                                |  |  |  |  |  |
|                                            |                                                |  |  |  |  |  |
|                                            | 2009/6/28 17 - 12:0                            |  |  |  |  |  |

You will see the Banner Link Page shown above; click the Click<u>here</u> to Enter to enter the Banner My Portal sign on page shown below:

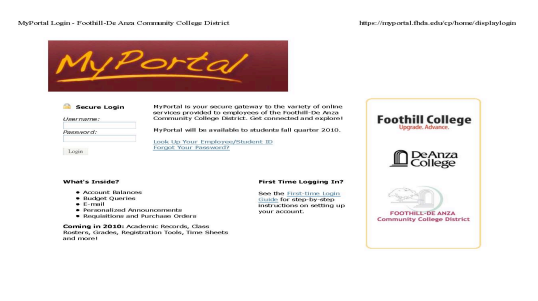

#### **Login Process**

- 1. Enter your login information in the Secure Login area and click the Login button.
  - a. Your Username is your 8-digit employee ID. Look it up at http://employeeid.fhda.edu.
  - b. Your **Password** is your district-provided PIN number used for Liquid Office and the wireless FHDA network. Look it up at <u>http://employeepin.fhda.edu</u>.
  - c. For people who have already attended the Banner SSB training, you should have the **Username** and **Password** provided to you in a sealed envelop.

v6/28 下午 01:15

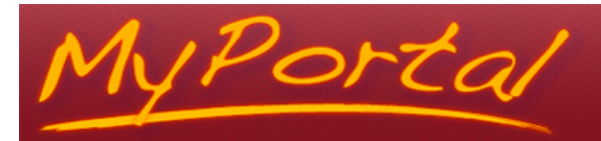

| 🗟 Secure Login | MyPortal is your secure gateway to the variety of online<br>services provided to employees of the Foothill-De Anza |  |
|----------------|----------------------------------------------------------------------------------------------------|--|
| Username:      | Community College District. Get connected and explore!                                                             |  |
| 12345678       | MuDertel will be evallable to students fall suprtay 2010                                                           |  |
| Password:      | MyPortal will be available to students fail quarter 2010.                                                          |  |
| •••••          | Look Up Your Employee/Student ID                                                                                   |  |
| Login          | Forgot Your Password?                                                                                              |  |

**IMPORTANT:** If you are unable to log in with the Username and Password (PIN) described above, contact the ETS Call Center at 408.864.TECH (8324) or e-mail <u>techhelp@fhda.edu</u>.

2. Upon successful login, you will be asked to complete a Secret Questions and Answers Setup form.

| Questions                           | Answers             |
|-------------------------------------|---------------------|
| Your favorite pet?                  |                     |
| Last name of your favorite teacher? |                     |
| Maternal grandmother's name?        |                     |
| Who is your favorite artist?        |                     |
| Name of your first school?          |                     |
|                                     | Submit Setup Cancel |

- a. Answer at least two questions based on the listed constraints and click the Submit Setup button. NOTE: You may create your own questions based on the minimum number of significant characters. Simply type over an existing question.
- b. Once complete, you should receive the following message: Secret questions setup successful!
- 3. To **enter MyPortal**, click the link that says "Click here to continue." You may also be automatically redirected to your home page inside the portal.

**NOTE:** Once logged in, you should see the portal page for your primary work location: Foothill, De Anza or Central Services. **If you do not see the appropriate campus/district logo** on your portal home page, contact the ETS Call Center at 408.864.TECH (8324) or e-mail <u>techhelp@fhda.edu</u>.

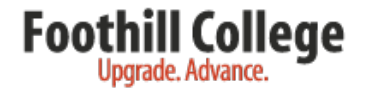

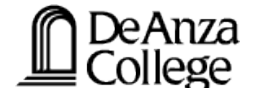

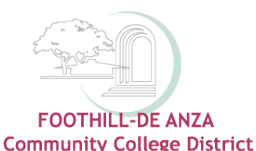

#### How to Change Your PIN Password for MyPortal (Optional)

MyPortal, the FHDACCD secure gateway for Foothill, De Anza and Central Services online services Rev. 06/25/09 p.2

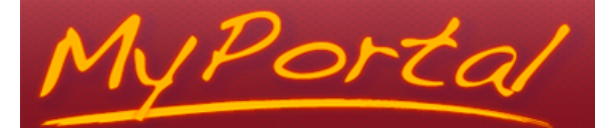

1. Click on My Account in the upper left corner of the window.

Welcome Julie Karin Ceballos

My Account Content Layout

You are currently logged in.

2. Follow the directions to change your PIN password to a strong alphanumeric password as described. My Account Preferences

| Change Password                                     |                                                                  |  |  |  |  |  |  |
|-----------------------------------------------------|------------------------------------------------------------------|--|--|--|--|--|--|
| Please enter your current password and new password | Password Requirements   The password length must be 5 or greater |  |  |  |  |  |  |
| Current password:                                   | The password length must be 20 or less.                          |  |  |  |  |  |  |
| New password:                                       | The password must contain a letter.                              |  |  |  |  |  |  |
| Confirm password:                                   | The password must contain a digit.                               |  |  |  |  |  |  |

3. When done, click the Save Changes button at bottom right corner of the window. You should see a message in the Change Password area confirming you have successfully changed your password.

#### Log Out of MyPortal

1. Click the Logout icon in the upper right corner of the window.

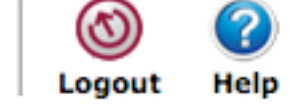

### **Already Forgot Your Password?**

- 1. Click the Forgot Your Password? link in the Secure Login area.
- 2. You will be prompted to enter your 8-digit username and the answers to two of the secret questions that you set up in Step 3 during your first-time login.

#### Once inside, click on the Tutorial Tab to learn more!

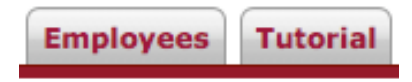